## How to Register for a K-TRACS Account

1.) Navigate to the K-TRACS portal at <u>https://kansas.pmpaware.net/login</u>.

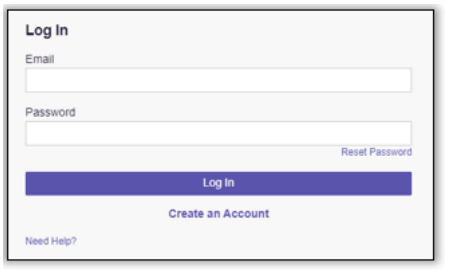

## Click Create an Account.

Enter your email address (which will serve as your login name) and create a password. Click **Continue**.

**Note:** Use an email address that can be accessed for password resets.

2.) Select a role category. Click **Continue**.

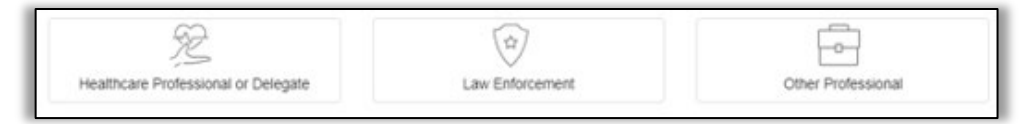

## 3.) Choose a role:

For prescribers with **personal** DEA numbers:

Choose your role according to your licensure status.

For prescribers <u>without</u> **personal** DEA numbers:

- Select *Institutional Prescriber* if you are prescribing under a hospital DEA. Include your hospital-issued DEA suffix in your registration.
- Select *Prescriber without DEA* if you do not have a personal or institutional DEA number.

For out-of-state prescribers:

- If you have a Missouri **and** Kansas license, please enter your Kansas license information and choose your role according to your licensure status.
- If you have a Missouri license **only**, choose *Out of State Prescriber*.
- If you are licensed in Kansas but practicing outside the state and are engaged in the practice of telemedicine, please select *Telehealth Prescriber*.

For Post Graduate MD/DO (94-xxxx):

- If you have a personal DEA number, choose *Medical Resident with Prescriptive Authority.*
- Select *Medical Resident* if you are prescribing under a hospital or clinic DEA. Include your hospital-issued DEA suffix in your registration.

For all other users, please select the role most applicable to your licensure status/credentials.

4.) Complete the Account Registration page. Click **Continue**.

| Eack<br>Account Registration<br>Note category: Healthcare Professional<br>Note: Physical (MD, 00) (Charge |                | Cent View Tha Rief Sel Adobe Araber Reeder |
|----------------------------------------------------------------------------------------------------|----------------|--------------------------------------------|
| Professional Details                                                                                      |                | "Indicates Reputed Reid                    |
| DEA Number *                                                                                              | Ras            |                                            |
| Nadianal Provider KJ *                                                                                    | Pad            | ofili Form                                 |
| Professional License Number *                                                                             | License Type * |                                            |

Required fields are indicated with a red asterisk (\*).

5.) Review your registration information. If all information is correct, click **Submit & Continue**.

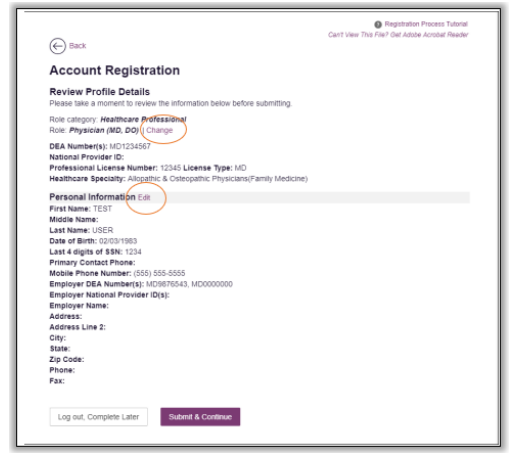

Your account will be in pending status until the administrator reviews/approves your account. You will receive a confirmation email when your account has been activated.